# Sales Virtual Shipping

### Prerequisite

You must create a Virtual Shipping Station and assign a Tag number bank before you can virtual ship. See <u>Virtual Shipping Setup</u>.

#### Where is Virtual Shipping Located?

• Sales > "Any new or open" Sales Order

# Why & When Virtual Shipping is Used

Ship product without physically having the item in stock. Use Virtual Shipping to mark a sales order when a supplier drop-ships or direct ships an item to your customer.

### **How to Virtual Ship**

- 1. Sales > Start a Task > New Sales Order
- 2. Select the Sales Order Station that has the Virtual Ship Policy active and fill in all relevant Sales Order Information.
  - See <u>Virtual Shipping Setup</u> for details on creating the station. See <u>How to Make a Sales Order</u> for sales order requirements.
- 3. You must add the **Supplier Account Code** field to the sales order grid using the Column Chooser. This field identifies the supplier of the product. You cannot use Virtual Ship without this entered field.
- 4. Enter any and all desired product lines.
- 5. To ship order virtually, click the **Ship All Virtual** button.
- 6. Click to choose a Ship Date. Comments are optional. Click OK.
- 7. Shipped items are created.
- 8. On the Sales Order Master Grid the order will be in **Loading** status until you click the **Admin** tab and click the **Mark Load as Shipped** button.
- 9. Save, or Save and Close once your changes are complete.

# Troubleshooting & Tips

- Product without a sales order product line supplier can be shipped using the pallet tags from your inventory.
- Mark the load as shipped after ALL lines have been shipped.

Unique solution ID: #1090 Author: Melanie Jones Last update: 2017-05-15 22:13